# Pubblicare le pagine via FTP

Per pubblicare le pagine web della vostra Associazione sullo spazio all'indirizzo: http://www.associazioni.milano.it/nome occorrono i parametri sotto elencati, comunicati via email al responsabile dell'Associazione indicato in fase di registrazione.

Parametri: server FTP: ftp.associazioni.milano.it user\_ftp = userid\_fc = asstipo (nell'esempio) pwd\_ftp = passwd = \*\*\*\*\*\*

Questi dati vi permettono di trasferire le pagine che avete creato, dal vostro hard disk, allo spazio web a voi dedicato. Potete utilizzarli direttamente nel vostro browser (con <u>Internet Explorer</u> ver.5 o sup) oppure con un software (programma) chiamato: <u>Client</u> <u>FTP</u> (File Transfer Protocol).

### Cosa Significa FTP ?

FTP è un acronimo (in informatica ce ne sono molti) e significa **File Transfer Protocol**. Ovvero 'protocollo per il trasferimento di file'. Possiamo pensare al **protocollo** come ad un insieme di regole che gli informatici hanno stabilito alla nascita di Internet per far dialogare i computer uno con l'altro. Allora rileggendo l'acronimo, capiamo che FTP altro non è che l'insieme di regole (il linguaggio) che i computer usano per scambiarsi i file. Nel momento in cui ci si collega ad un computer tramite FTP si ha la possibilità di gestire i file e le cartelle che si trovano sul computer remoto.

Su alcuni siti in Internet si può accedere con FTP senza necessità di autorizzazioni particolari. Questa forma di collegamento di definisce 'anonima'. Ad esempio al sito di Microsoft: ftp://ftp.microsoft.com gli utenti possono accedervi senza alcuna registrazione per scaricare sul proprio computer programmi e aggiornamenti.

Quando invece si fa riferimento a spazi web dove pubblicare le proprie pagine viene richiesta una User\_Id e una Password. E' il caso del sito ftp.associazioni.milano.it Grazie a questi parametri identificativi si accede alla cartella dove pubblicare i contenuti della propria associazione con la garanzia che nessun altro può accedervi e pubblicare materiale senza autorizzazione.

### **Client FTP**

Come accennato, esistono molti programmi in grado di funzionare come **Client FTP**. Qui di seguito vengono elencati quelli più utilizzati. Per scoprire dove trovarli e come utilizzarli (configurarli) basta cliccare sul link corrispondente:

Internet Explorer 5.x (consigliato neofiti) WS FTP (consigliato esperti) CUTE FTP (consigliato esperti) Dreamweaver (consigliato esperti)

# Utilizzo di Internet Explorer 5.x:

Se avete installato sul vostro calcolatore **Microsoft Internet Explorer 5.0 o una versione successiva**, potete effettuare il caricamento (upload) delle vostre pagine web sullo spazio messovi a disposizione da www.associazioni.milano.it in modo molto semplice.

Prima di iniziare a lavorare ricordate i parametri necessari: server FTP: ftp.associazioni.milano.it user\_ftp = userid\_fc = asstipo (nell'esempio) pwd\_ftp = passwd =\*\*\*\*\*\*

Attivate una normale connessione a Internet cliccando sull' icona di Internet Explorer (caratterizzata da una 'e' di colore blu/azzurro).

A collegamento avvenuto verrà aperta la pagina principale che avete scelto come Home Page ad ogni avvio del Browser (Navigatore - Sfogliatore). Nell'esempio si è scelta come home page quella del sito www.associazioni.milano.it, probabilmente a voi apparirà la pagina principale del vostro

provider Internet (Tin, Libero, Tiscali ecc.).

Cliccate una sola volta in un punto qualsiasi della Barra dell'indirizzo.

| ð | II si   | to delle     | associazioni | di Milano    | e provincia       | - Microsoft    | Internet Ex      | plorer |
|---|---------|--------------|--------------|--------------|-------------------|----------------|------------------|--------|
| J | Eile    | Modific      | a ⊻isualizza | Preferiti    | <u>S</u> trumenti | 2              |                  |        |
| 1 | In      | ∲⊐<br>fietro | • <i>•</i>   |              | 3<br>Termina      | (2)<br>Aggioma | Pagina inizial   |        |
| Ī | ndirizz | to 🛃 htt     | p://www.asso | ciazioni.mik | ano.it/           | Aggiorita      | 1 agend 1 itzlar |        |

Il testo in essa contenuto verrà selezionato, come indicato nella immagine sottostante.

| E | le   | Modifica | ⊻isualizza    | Preferiti | <u>S</u> trumenti | 2       |                 |   |
|---|------|----------|---------------|-----------|-------------------|---------|-----------------|---|
|   | 4    |          | $\rightarrow$ |           | $\otimes$         | ¢       | 4               |   |
|   | Indi | etro     | Ávanti        |           | Termina           | Aggioma | Pagina iniziale | S |

In tale condizione è sufficiente **digitare**:

ftp://asstipo@ftp.associazioni.milano.it senza neppure dover cancellare, quanto scriverete si sovrapporrà all'indirizzo precedente.

Ricordate che asstipo è l'identificativo dell'utente per i nostri esempi, voi dovrete usare quello in vostro possesso.

| Ele       | Modifica | ⊻isualizza   | Preferiti  | <u>S</u> trumenti | 2        |                 |        |            |          |
|-----------|----------|--------------|------------|-------------------|----------|-----------------|--------|------------|----------|
| Indi      | etro     | ⇒><br>Avanti | •          | 🛞<br>Termina      | Aggiorna | Pagina iniziale | Stampa | Q<br>Cerca | Preferit |
| Indirizzo | ftp://   | asstipo@ftp. | associazio | ni.milano.it      |          |                 |        |            |          |

Premete il tasto di **ritorno a capo** (Invio o Enter) sulla tastiera e vi verrà chiesta la password per accedere al vostro spazio web.

| Accesso |                                                                                     |                                |                                        | ×          |  |  |
|---------|-------------------------------------------------------------------------------------|--------------------------------|----------------------------------------|------------|--|--|
| ?       | Impossibile accedere al server FTP con il nome utente e la<br>password specificati. |                                |                                        |            |  |  |
|         | Server FTP:                                                                         | ftp. associazioni. milano. it  |                                        |            |  |  |
|         | Nome utente:                                                                        | asstipo                        |                                        | •          |  |  |
|         | Password:                                                                           | []                             |                                        |            |  |  |
|         | Dopo l'accesso,<br>aggiungendo un                                                   | sarà possibile<br>collegamento | tomare facilmente al<br>o a Preferiti. | server FTP |  |  |
|         | F Accesso and                                                                       | nimo                           | 🗖 Salva pass <u>w</u> o                | rd .       |  |  |
|         |                                                                                     |                                | Agcedi                                 | Annulla    |  |  |

Introdotta la password sarà sufficiente premere il pulsante Accedi.

Vedrete apparire una schermata del tutto simile ad una **cartella di 'Esplora Risorse'**. Effettivamente state lavorando sulla vostra

cartella, contenitore del vostro sito, custodita nel server di www.associazioni.milano.it . Ora la barra degli strumenti visualizza

i pulsanti: **Taglia**, **Copia e Incolla** e quindi non resta che copiare le pagine web registrate sul vostro hard disk e incollarle nella

cartella che avete appena aperto.

www.associazioni.milano.it - II sito dedicato alle associazioni no-profit di Milano e provincia

| <u>File</u> <u>M</u> odi                        | fica                       | ⊻isualizza           | Preferiti    | <u>S</u> trumenti | 2          |                |                |                 |
|-------------------------------------------------|----------------------------|----------------------|--------------|-------------------|------------|----------------|----------------|-----------------|
| ↓<br>Indietro                                   | •                          | ⇒<br>Avanti          | Live         | ello superi       | Q<br>Cerca | Cartelle       | I Cronologia   | Taglia          |
| dirizzo 👰                                       | ftp://                     | asstipo@ftp.         | associazio   | ni.milano.it/     |            |                |                |                 |
| ي ا                                             |                            |                      |              |                   | <b>e</b>   | <b>@</b> ]     | <b>e</b>       | <b>@</b> ]      |
|                                                 |                            |                      |              | 1000              | index bho  | DOMENTI POLICO | old index bits | principale bitm |
| tp.ass                                          | ocia                       | azioni.n             | nilan        | info              | index.htm  | menu.htm       | old_index.htm  | principale.htm  |
| f <b>tp.ass</b><br>ierver: ftp.a<br>lome utente | ocia<br>Issocia<br>I: asst | azioni.milano<br>ipo | nilan<br>.it | into              | index.htm  | menu.htm       | old_index.htm  | principale.htm  |

Per chiudere la connessione con il nostro server è sufficiente chiudere la cartella premendo il pulsante '**chiudi**' in alto a destra, contrassegnato dal simbolo **X**.

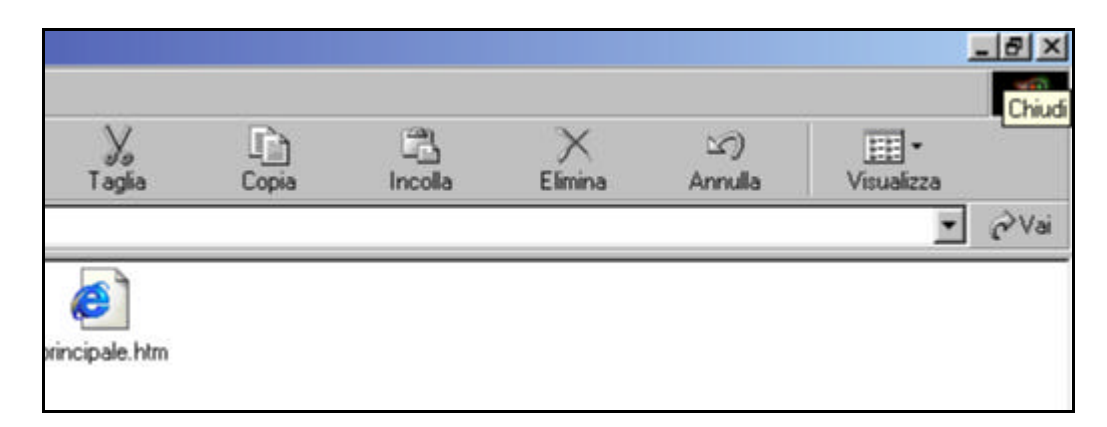

Le vostre pagine web sono state pubblicate. Per una verifica basta accedere a http://www.associazioni.milano.it/id\_associazione (nell'esempio http://www.associazioni.milano.it/associazione\_tipo)

### Utilizzo di WS\_FTP:

Grazie a WS\_FTP e' possibile connettersi a qualsiasi server FTP, visualizzare le cartelle e i files in esse contenute.

Permette il traferimento dei documenti in entrambe le direzioni (upload e download). E' possibile prelevare il software all'indirizzo sotto

indicato. Ricordate che non è un software gratuito (freeware) bensì uno shareware. Potrete quindi usare il programma per un certo

periodo di prova, successivamente dovrete effettuare l'acquisto. Questo prodotto è disponibile solo in lingua inglese.

Per scaricare WS\_FTP clicca qui: <u>http://www.ipswitch.com/products/ws\_ftp/</u>

Ottenuto il programma è possibile pubblicare le proprie pagine web come indicato di seguito.

Prima di iniziare a lavorare ricordate i parametri necessari: server FTP: ftp.associazioni.milano.it user\_ftp = userid\_fc = asstipo (nell'esempio) pwd\_ftp = passwd =\*\*\*\*\*\*

All'avvio del programma si presenta automaticamente la schermata che richiede le proprietà della sessione di lavoro. Premete il pulsante **New** 

affinchè i campi vengano automaticamente svuotati per inserire i vostri parametri. Inserite le informazioni come indicato:

| Proprietà - Session        |                                      | ? ×                 |
|----------------------------|--------------------------------------|---------------------|
| General Startup Adv        | anced Firewall                       |                     |
| Profile Na <u>m</u> e:     | Sito Associazione_tipo               | Ne <u>w</u>         |
| Host <u>N</u> ame/Address: | ftp. associazioni. milano. it        | D <u>e</u> lete     |
| Host <u>T</u> ype:         | Automatic detect                     |                     |
| <u>U</u> ser ID:           | asstipo                              | ☐ <u>A</u> nonymous |
| Password:                  | ******                               | ∏ Sa <u>v</u> e Pwd |
| A <u>c</u> count:          |                                      |                     |
| C <u>o</u> mment: Configu  | azione sessione di lavoro per sito a | associazione        |
| OK                         | Annulla <u>A</u> pplica              | ?                   |

Se desiderate che il programma si ricordi la password cliccate sulla casella **'Save Pwd'**.

Passate alla scheda **'Advanced'** ed accertatevi che l'opzione **'Passive transfers' NON** sia abilitata. Questa opzione infatti viene

bloccata dal firewall che protegge i nostri server. Se abilitata viene impedito il trasferimento dei files.

www.associazioni.milano.it - II sito dedicato alle associazioni no-profit di Milano e provincia

| Proprietà - Session           | <u>? ×</u>                                                                                                    |
|-------------------------------|----------------------------------------------------------------------------------------------------|
| General Startup Advanced Fire | wall                                                                                                    |
| Connection Retry 0            | Attempt failed connects from 0 to 40 times.                                                                                      |
| Network Timeout: 65           | Control channel timeout in seconds from 5 to 120                                                                                 |
| Remote Port 21                | Remote site FTP control channel<br>port. Normally 21.                                                                            |
| Passive transfers             | Passive transfer is necessary for<br>some firewall and gateway<br>configurations and when you get<br>failed data channel errors. |
| OK Anr                        | nulla Applica ?                                                                                                    |

Premete il tasto **OK**, ed immediatamente verrà attivato il collegamento a Internet. Apparirà il pannello di controllo mostrato nella

figura seguente. Sul lato sinistro appare la struttura del vostro sito realizzata sull'hard disk, e sul lato destro quanto avete già pubblicato

sul web. Per fare l'upload di tutti gli elementi del sito web basta selezionarli dal pannello di sinistra e quindi cliccare la feccia --> per trasferirli On Line.

| Local Sustem                                                                 |                                                           |                    |                | Bemote | Sile     |        |
|------------------------------------------------------------------------------|-----------------------------------------------------------|--------------------|----------------|--------|----------|--------|
| Lucai System                                                                 |                                                           |                    |                | nemote | SING     |        |
| E:\Sito Associaz                                                             | zione_tipo                                                |                    | -              | K      |          |        |
| ^ Name                                                                       | Date                                                      | Size               | ChgDir         | ^      | Name     |        |
| 1<br>Allegati<br>Doc                                                         | 20011125 17:08<br>20011125 17:08                          | Â                  | MkDir          | in in  | dex.htm  | 200111 |
| 🦳 Immagini<br>🔄 Old<br>🔁 Pulsanti                                            | 20011125 17:07<br>20011125 17:06<br>20011125 17:08        |                    | View           | <      |          |        |
| Suoni<br>Zippati                                                             | 20011125 17:07<br>20011125 17:08<br>20011125 17:44        |                    | Exec<br>Rename | ->     |          |        |
| WS_FTP.LOG                                                                   | 20011125 17:59                                            |                    | Delete         |        |          |        |
| □ [-c-]<br>□ [-d-]<br>•                                                      |                                                           | <u>ب</u>           | Dirlnfo        |        |          |        |
| (                                                                            |                                                           | C ASCII            | œ B            | inary  | T Auto   |        |
| 150 Opening ASCII mode<br>Received 68 bytes in 0.1<br>226 Listing completed. | data connection for /bin/l<br>secs, (6800.00 bps), transf | s.<br>fer succeede | d              |        |          |        |
| Close                                                                        | Capcel                                                    | LogWnd             | 1              | Help   | 0 ptions |        |

© Tutti i diritti riservati - Fondazione RCM - Rete Civica di Milano

A trasferimento completato si clicca sul pulsante **'Close'** per chiudere la sessione di trasferimento file. Non resta che usare il browser in vostra dotazione

(Internet Explorer, Netscape, Opera ... ) e collegarvi al sito

http://www.associazioni.milano.it/associazione\_tipo per vedere il risultato ottenuto dalla

operazione appena terminata. Il vostro sito è ora pubblicato!

### Utilizzo di CuteFTP:

CuteFTP e' probabilmente uno dei programmi maggiormente usati per effettuare il trasferimento dei documenti su un server FTP.

E' caratterizzato da una interfaccia con una **'barra strumenti'** facile e intuitiva simile ai comandi di Windows.

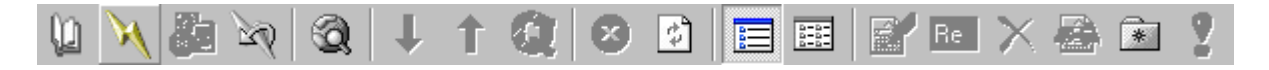

Permette lo scambio di informazioni in entrambe le direzioni (upload e download). E' possibile prelevare il software all'indirizzo sotto

indicato. Una volta installato, il software prevede un certo periodo di prova, terminato il quale dovrete effettuare l'acquisto.

Questo prodotto è disponibile solo in lingua inglese.

Per scaricare CuteFTP cliccate qui: <u>http://www.globalscape.com/download/cuteftp.shtml</u>

Ottenuto il programma è possibile pubblicare le proprie pagine web come indicato di seguito.

Prima di iniziare a lavorare ricordate i parametri necessari: server FTP: ftp.associazioni.milano.it user\_ftp = userid\_fc = asstipo (nell'esempio) pwd\_ftp = passwd =\*\*\*\*\*\*

All'avvio del programma si presenta automaticamente la schermata che richiede le proprietà della sessione di lavoro.

Inserite i parametri come indicato nell' immagine sottostante e cliccate su 'Connect' .

| Site Settings for Sito Associazione_Tipo                                                       |                                                                                                    |
|------------------------------------------------------------------------------------------------|----------------------------------------------------------------------------------------------------|
| <u>File E</u> dit <u>S</u> ecurity                                                             |                                                                                                    |
| General FTP Sites     Anonymous FTP Sites     CuteFTP Download Site     Sito Associazione_Tipo | Label for site:         Sito Associazione_Tipo         FTP Host Address:         [ftp. associazioni.milano.it         FTP site User Name:         asstipo         FTP site Password:         ********         FTP site connection port:         21         Login type <ul> <li>Ngrmal</li> <li>Anonymous</li> <li>Double</li> </ul> |
| New <u>W</u> izard <u>Import</u> <u>E</u> dit                                                  | Help Connect Exit                                                                                                    |
| Last Connected: 09/12/2001 19.09.23                                                            | ast Session Length 00 hrs 02 min 18 sec 🛛 🏼 🏸                                                                                                    |

Il vostro modem comporrà il numero di telefono verso il provider al quale siete abbonati e apparirà la seguente schermata.

E' sufficiente confermare la lettura del messaggio di avvenuta connessione al server FTP cliccando su **'OK'**.

| Login Messages                                                                                                    | ×      |
|----------------------------------------------------------------------------------------------------|--------|
| 220 ProFTPD 1.2.0 Server (Associazioni - Ftp Server) [ftp.associazioni.milano.it]<br>331 Password required for asstipo.<br>230 User asstipo logged in. | 4      |
|                                                                                                    |        |
| <u> </u>                                                                                                    | v<br>F |
|                                                                                                    |        |

Apparirà una videata che riporta sulla sinistra i vostri dischi locali e sulla destra il contenuto del vostro spazio web sul sito www.associazioni.milano.it

| Sito Associazione_Tipo                                                                                                    | (ftp. associa                    | zioni.milano.it)<br>Transfer Winc                            | - CuteFTP 4.2                                                                |                                                                                                | ×                |
|----------------------------------------------------------------------------------------------------|----------------------------------|--------------------------------------------------------------|------------------------------------------------------------------------------|------------------------------------------------------------------------------------------------|------------------|
|                                                                                                    |                                  |                                                              |                                                                              |                                                                                                | ?                |
| 350 Res<br>COMMAND:> TYPE I<br>200 Typ                                                                                                    | starting at 0.<br>De set to I.   | SUPPoint ORE                                                 | or RETRIEVE to initiate                                                      | transfer.                                                                                      |                  |
| 🖻 E\Sito Associazione                                                                                                    | Tipo\root                        | - E                                                          | 7                                                                            | -                                                                                              | <b>E</b>         |
| Name<br>index.htm<br>improvement<br>improvement<br>i | Size<br>418<br>2KB<br>268<br>5KB | Date<br>22/10/2001<br>22/10/2001<br>06/06/2001<br>22/10/2001 | Name<br>info<br>index.htm<br>menu.htm<br>old_index.htm<br>for principale.htm | Size Date<br>4KB 01/12/200<br>418 22/10/200<br>2KB 22/10/200<br>268 06/06/200<br>5KB 22/10/200 | 1<br>1<br>1<br>1 |
|                                                                                                    |                                  |                                                              |                                                                              | Louis                                                                                          | 무                |
| Put files to remote site                                                                                                    | Size                             | Hemote                                                       | Host                                                                         | Dueue: 0 KB / 0 KB                                                                             |                  |

Nell'esempio si vuole portare il file 'index.htm' dalla cartella 'Sito

Associazione\_Tipo' in Internet sul proprio spazio web, copiandolo.

E' sufficiente selezionare con un clic del mouse il file interessato (index.htm nell'esempio) e quindi premere il pulsante con la freccia

blu rivolta verso l'alto per fare 'l'upload'. Vedrete apparire il nome dello stesso file sul lato destro dello schermo. Vuole dire che

tale file è stato **'pubblicato'**. La stessa operazione può essere effettuata in maniera molto semplice con una operazione di **'Drag & Drop'**.

Ovvero trascinando il file che si trova sul pannello sinistro sopra il pannello destro.

Per **'chiudere**' la comunicazione con il Server è sufficiente premere il **'terzo pulsante sulla sinistra'** nella barra strumenti come indicato nella figura sottostante.

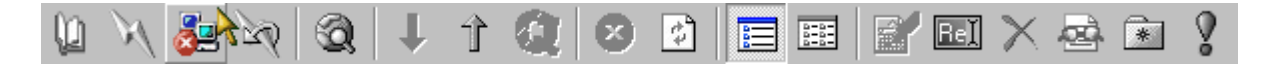

Avete così pubblicato nuovi contenuti sul vostro sito !

Per effettuare il **'download'**, ovvero prelevare, copiandolo, un file dal vostro sito per inserirlo nel vostro disco fisso è sufficiente compiere gli

stessi passaggi indicati prima, ma in questo caso si selezioneràil file che interessa dalla parte destra dello schermo (contenuto on-line)

e si premerà la freccia blu rivolta verso il basso.

| 📁 Sito Associazione_Tipo                         | (ftp.associa                               | azioni.milano.it)               | - CuteFTP 4.2    |                                  |
|--------------------------------------------------|--------------------------------------------|---------------------------------|------------------|----------------------------------|
| <u>File E</u> dit <u>V</u> iew <u>B</u> ookmarks | <u>C</u> ommands                           | <u>T</u> ransfer <u>W</u> ind   | low <u>H</u> elp |                                  |
| 10 x 32 x 6                                      | ð   <mark>1</mark>                         | t 🚯 😣                           | 2 🖪 🎟 🗹          | EI × 🗟 🖹 💡                       |
| 257 "/" i<br>COMMAND:> pwd<br>257 "/" i          | s current <mark>Do</mark><br>s current dir | wnload <sup>).</sup><br>ectory. |                  | ×                                |
| E:\Sito Associazione_                            | _Tipo\root                                 | -                               | /                | ▼ 1                              |
| Name                                             | Size                                       | Date                            | Name             | Size Date                        |
| 🐔 index.htm                                      | 418                                        | 22/10/2001                      | 🚞 info           | 4KB 01/12/2001                   |
| 🕘 menu.htm                                       | 2KB                                        | 22/10/2001                      | 🙋 index.htm      | 418 22/10/2001                   |
| 🔮 old_index.htm                                  | 268                                        | 06/06/2001                      | 🙋 menu.htm       | 2KB 22/10/2001                   |
| nincipale.htm 🦉                                  | 5KB                                        | 22/10/2001                      | e] old_index.htm | 268 06/06/2001<br>5KB 22/10/2001 |
| •                                                |                                            |                                 |                  | •                                |
| Local                                            | Size                                       | Remote                          | Host             | Status                           |
|                                                  |                                            |                                 |                  |                                  |
| Get files from remote site                       |                                            |                                 |                  | Queue: 0 KB / 0 KB               |

Il file selezionato verrà copiato dallo spazio web sul server, al vostro disco nella cartella indicata al programma.

Non dimenticate di chiudere la connessione con il server al termine del lavoro.

### Utilizzo di Dreamweaver:

Dreamweaver è un prodotto professionale di Macromedia per la produzione di siti web. Non solo permette la progettazione

e la gestione del vostro sito, ma prevede anche la gestione del trasferimento di contenuti dal vostro computer al Server che

pubblica le vostre pagine HTML. Lo scambio di informazioni può avvenire nelle due direzione (upload e download).

Per saperne di più su Dreamweaver fate riferimento al sito ufficiale macromedia: <u>http://www.macromedia.com/it/</u>

La prima operazione da compiere all'avvio del programma è **'Definire il Sito'**. Cioè indicare a Dreamweaver quale è la cartella

del disco locale in cui risiedono le pagine che formano (o formeranno) il vosto sito. E' sufficiente cliccare sulla barra dei menu la voce **Site** e successivamente **New Site...** come indicato nell'immagine sottostante.

| 🎨 Untitled Document (Untitled-1) - Dreamweaver                                             |                                                                                                    |  |  |  |
|--------------------------------------------------------------------------------------------|----------------------------------------------------------------------------------------------------|--|--|--|
| <u>File E</u> dit <u>V</u> iew <u>I</u> nsert <u>M</u> odify <u>T</u> ext <u>C</u> ommands | <u>S</u> ite <u>W</u> indow <u>H</u> elp                                                                                                    |  |  |  |
| Title: Untitled Document                                                                   | ✓ <u>Site Files</u> F8<br>Site Map Alt+F8                                                                                                    |  |  |  |
|                                                                                            | <u>N</u> ew Site<br>Open Site<br>Define Sites                                                                                                    |  |  |  |
|                                                                                            | Get     Ctrl+Shift+D       Check Out     Ctrl+Alt+Shift+D       Put     Ctrl+Shift+U       Check In     Ctrl+Alt+Shift+U       Undo Check Out     Ctrl+Alt+Shift+U |  |  |  |
|                                                                                            | Repor <u>t</u> s<br>Check Lin <u>k</u> s Sitewide Ctrl+F8                                                                                                    |  |  |  |
|                                                                                            | Locate in Local Site<br>Locate in <u>R</u> emote Site                                                                                                    |  |  |  |

Nella schermata **Site Definition** Indicate un nome a vostro piacere, ma soprattutto indicate la cartella esatta in cui sono

registrate le pagine web dell'associazione. Questo dato deve essere inserito nel campo **Local Root Folder**. Lascite le altre

opzioni impostate in modo predefinito dal programma, e nella finestra **Category** selezionate **Remote info**.

| Site Definition for Unnamed Site 1                                                |                                                                                                    |   |
|-----------------------------------------------------------------------------------|----------------------------------------------------------------------------------------------------|---|
| Category                                                                          | Local Info                                                                                                    |   |
| Local Info<br>Remote Info<br>Design Notes<br>Site Map Layout<br>File View Columns | Site <u>N</u> ame: Associazione_tipo<br>Local Root <u>F</u> older: E:\Sito Associazione_Tipo\                                                                                                    | _ |
|                                                                                   | HTTP Address: http://<br>This address enables the Link Checker to<br>detect HTTP links that refer to your own<br>site.<br>Cache: I Enable Cache<br>The cache maintains file and asset<br>information in the site. This speeds up the<br>Asset panel, link management, and Site Map<br>features. |   |
|                                                                                   | OK Cancel <u>H</u> elp                                                                                                    |   |

**Remote info** contiene i parametri necessari per svolgere il traferimento dei file anche con protocollo **FTP**.

Ricordate i parametri necessari: server FTP: ftp.associazioni.milano.it user\_ftp = userid\_fc = asstipo (nell'esempio) pwd\_ftp = passwd =\*\*\*\*\*\*

Inserite i parametri come indicato nella figura sottostante.

| Site Definition for Unnamed Site 1                                                |                                                                                                |  |
|-----------------------------------------------------------------------------------|------------------------------------------------------------------------------------------------|--|
| Category                                                                          | Remote Info                                                                                    |  |
| Local Info<br>Remote Info<br>Design Notes<br>Site Map Layout<br>File View Columns | Access:       FTP         FTP Host:       [ftp.associazioni.milano.it]         Host Directory: |  |
|                                                                                   | OK Cancel <u>H</u> elp                                                                         |  |

Tramite l'elenco a discesa del campo **Access** indicate l'intenzione di usare il protocollo **FTP** e immediatamente la finestra

mostrerà tutti i campi dell'immagine di esempio. Inserite l' **FTP Host** e tralasciate il campo **Host Directory**.

Saranno la vostra **Login** e la vostra **Password** ad indirizzare correttamente Dreamweaver all'interno dello spazio web della

vostra associazione. Se volete che il software ricordi la vostra password mettete un segno di spunta sulla casella **Save**.

**IMPORTANTE!** Lasciate le rimanenti tre caselle libere.

Ricordate soprattutto di non attivare l'opzione: **Use Passive FTP** perchè altrimenti il Firewall che protegge i nostri server

bloccherà l'accesso ai dati e il conseguente upload.

Cliccate su **OK** per confermare le scelte fatte. Da questo momento Dreamweaver sa dove depositare le vostre pagine web.

Per effettuare l'accesso al contenuto on-line del sito basta cliccare sul pulsante di connessione **Connects to remote hosts**.

| 🎨 Site - Sito Associazione_tipo                                               |                                      |  |
|-------------------------------------------------------------------------------|--------------------------------------|--|
| <u>F</u> ile <u>E</u> dit <u>V</u> iew <u>S</u> ite <u>W</u> indow <u>H</u> e | elp                                  |  |
| 🗄 🔐 Site: Sito Associazione_tipo 🔽 🖓 🗘 👔 🧭                                    |                                      |  |
| Remote Site                                                                   | Local Folder Connects to remote host |  |

Verrà immediatamente attivata la connessione a internet e quindi al vosto spazio web. Apparirà sulla destra un pannello con

i contenuti del disco locale e a sinistra quanto già pubblicato.

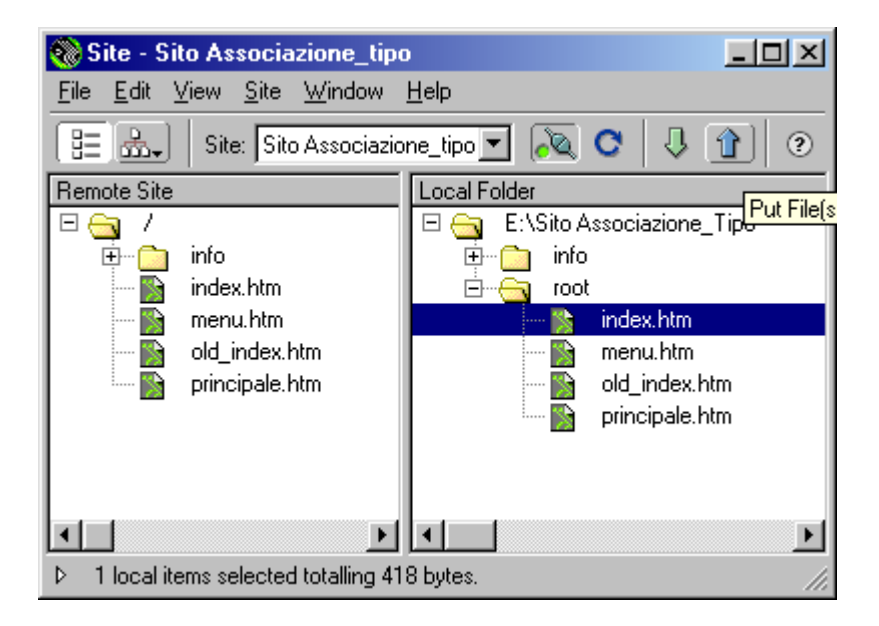

Nell'esempio viene effettuato l'upload del file index.htm . E' sufficiente selezionare con un clic il file **index.htm** e quindi

premere il pulante **Put File(s)**, la freccia blu rivolta verso l'alto nella barra degli strumenti. La stessa operazione può

essere fatta molto facilmente tramite il **Drag & Drop**, cioè trascinando il file dal pannello destro a quello a sinistra

così come faremmo con l'esplora risorse di Windows.

Al termine del trasferimento dei files ricordate di chiudere la connessione con il server premendo il pusante sulla barra

## degli strumenti Disconnects from remote hosts.

| 🎨 Site - Sito Associazione_tipo                                                              |                                           |  |
|----------------------------------------------------------------------------------------------|-------------------------------------------|--|
| $\underline{F}ile  \underline{E}dit  \underline{V}iew  \underline{S}ite  \underline{W}indow$ | <u>H</u> elp                              |  |
| 🗄 🚠 Site: Sito Associazione_tipo 💌 🔌 🔿 👔 🣀                                                   |                                           |  |
| Remote Site                                                                                  | Local Folder Disconnects from remote host |  |

Le vostre pagine web sono ora on-line !

www.associazioni.milano.it - spazio web - forum - servizi gratuiti per le associazioni della provincia di Milano